ODF解析用データベース構築ツール

# MaterialDataソフトウエア

Ver1.38

LaboTexではZ材料軸とc結晶軸を一致させる事や、格子定数の大小関係を厳密に 規定されている。この変換を一々カードを見ながら変換するのは面倒である。 そこで、一度解析を行ったデータを登録し、変換を行う手段を提供します。

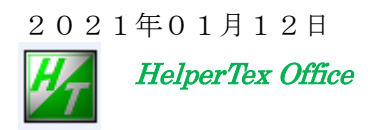

- \* Ver.1.100 2010-08-29 Comment を追加 \* Ver.1.101 2010-09-01 WordPad 追加及びバク修正 \* Ver.1.104 2010/10/01 PFtoODF3 と連動 \* Ver.1.105 2010/10/04 MYICDD が存在している場合、デフォルトデータ作成しない \*Ver1.21X 2012/06/11 新しい管理に移行 \*Ver1.22X 2012/08/18 Hexgonal と Trigonal を分類 \*Ver1.24X 2013/06/20 異常データを読み飛ばす \*Ver1.25X 2013/06/22 MYICDD が存在しない場合の初期データの修正 \*Ver1.26X 2013/09/15 Trigonal の復活 \*Ver1.27X 2013-10-05 Tetra body->Face 変換サポート \* Ver1.28X 2013-10-29 MaxHKL を可変、getdvalue(h,k,l);のmaxにし、getnewhkl(d);に対応 2013-11-18 Monoclinic caxis 変換で(-k)が間違っている(k)に変更 \* Ver1.29X 2013-12-12 Monoclinic の変更点元に戻す。2 θ 角度が異なるため \*Ver1.30X \*Ver1.31X 2013-12-12 Disp に d-value 追加 \*Ver1.32X 2013-12-23 PFtoODF3 などから call され選択した material を次回に表示する変更 \*Ver1.33X 2013-02-18 Icon 変更 \* Ver1.34X 2015-12-30 a<=b<=c 表示 \* Ver1.35X 2016/01/12 DISP ファイルの先頭をファイル名に書き換え \*Ver1.36SK 2018/11/29 選択されている波長を表示
- \*Ver1.37 2019/09/20 カードに化学式を追加編集を可能に(吸収補正のため)
- \*Ver1.38 2021/01/12 空間群表示

概要

L a b o T e x では、orthorhombic,tetragonal,monoclinic,triclinic は特殊な表現を採用している。

この変換は煩雑なので、データを登録すれば、変換表示を行う事が可能になる。

データ登録

登録はプログラムではサポートされていません。エディッタを用いてください。

ICDDデータから変換する場合、MakeMyICDD ソフトウエアで対応

データ登録場所

 $C: \ensuremath{{\tt FCTR}} \ensuremath{{\tt W}} work \ensuremath{{\tt W}} MyICDD$ 

登録形式

|   | TXTデ    | ータ      |         |        |                                                                |
|---|---------|---------|---------|--------|----------------------------------------------------------------|
|   | 1行      | 物質名     |         |        |                                                                |
|   | 2行      | Crystal | SystemN | o (0:C | Cubic 1:tetoragonal 2:orthorhombic 3:rhombohederal or trigonal |
|   |         |         |         | 4      | hexagonal 5:monoclinic 6:triclinic)                            |
|   | 3行      | а       |         |        |                                                                |
|   | 4行      | b       |         |        |                                                                |
|   | 5行      | с       |         |        |                                                                |
|   | 6行      | α       |         |        |                                                                |
|   | 7行      | β       |         |        |                                                                |
|   | 8行      | γ       |         |        |                                                                |
|   | 9行      | 波長      |         |        |                                                                |
|   | 10行     | h k l 登 | 绿数      |        |                                                                |
|   | 11行     | 以下h k   | 1データ    | / (h   | k l 相対強度 2 θ 角度)                                               |
|   | 最後の行    | コメン     | イト      |        |                                                                |
| 例 |         |         |         |        |                                                                |
|   | A-Iron  |         |         |        |                                                                |
|   | 0       |         |         |        |                                                                |
|   | 2.8664  |         |         |        |                                                                |
|   | 2.8664  |         |         |        |                                                                |
|   | 2.8664  |         |         |        |                                                                |
|   | 90.0    |         |         |        |                                                                |
|   | 90.0    |         |         |        |                                                                |
|   | 90.0    |         |         |        |                                                                |
|   | 1.54056 |         |         |        |                                                                |
|   | 6       |         |         |        |                                                                |
|   | 1       | 1       | 0       | 100.0  | 44.673                                                         |
|   | 2       | 0       | 0       | 20.0   | 65.021                                                         |
|   | 2       | 1       | 1       | 30.0   | 82.333                                                         |
|   | 2       | 2       | 0       | 10.0   | 98.945                                                         |
|   | 3       | 1       | 0       | 12.0   | 116.385                                                        |
|   | 2       | 2       | 2       | 6.0    | 137.136                                                        |

### プログラムの使用法

### 起動 c:\CTR\Shin\StaterialData.jar

|                   | Materia                            | Data 1.37T[19/10    | )/31] by CTR      | - 🗆 🗙    |  |
|-------------------|------------------------------------|---------------------|-------------------|----------|--|
| e Help Dis        | p                                  |                     |                   |          |  |
| Search            | /                                  |                     |                   |          |  |
| Cubic             |                                    |                     |                   | ~        |  |
| Odbie             |                                    |                     |                   |          |  |
| Labo              | Tex(a<=b<=c a                      | <=90 β<=90 γ<=90) [ |                   |          |  |
| Wave length       | [                                  | /                   | /                 |          |  |
| 1.54056           | ¥                                  |                     |                   |          |  |
| ∟<br>⊩Select ——   |                                    |                     |                   |          |  |
| A-Iron T          | ХТ                                 |                     |                   | ~        |  |
| yr non. I         | <u></u>                            |                     |                   |          |  |
|                   |                                    |                     |                   |          |  |
|                   |                                    |                     |                   |          |  |
|                   |                                    |                     |                   |          |  |
|                   |                                    |                     |                   |          |  |
|                   |                                    |                     |                   |          |  |
|                   |                                    |                     |                   |          |  |
|                   |                                    |                     |                   |          |  |
|                   |                                    |                     |                   |          |  |
|                   |                                    | 1                   |                   |          |  |
|                   | Disp                               | Cancel              | Return St         | tructure |  |
| Chemic            | Disp<br>al formula                 | Cancel              | Return St         | tructure |  |
| Chemic            | Disp<br>al formula<br>c. g. C2 H4) | Cancel              | Return St         | tructure |  |
| Chemic<br>Input(e | Disp<br>al formula<br>e. g. C2 H4) | Cancel              | Return St<br>Char | tructure |  |
| Chemic<br>Input(e | Disp<br>al formula<br>e. g. C2 H4) | Cancel              | Return St<br>Char | tructure |  |

検索条件

| Search | h       |   |   |
|--------|---------|---|---|
| Cu     | ıbic    |   | • |
|        | LebeTev | - |   |
| - I    | Laborex |   |   |

結晶系を選択、結晶系によってはLaboTex特有な表現になる場合、 hexagonalを選択の場合

| Search    |                                           |
|-----------|-------------------------------------------|
| Hexagonal | ✓                                         |
| LaboTex   | Trigonal(to Rhombohedral)                 |
|           |                                           |
| LaboTex   | □ Trigonal(to Rhombohedral)のチェックが可能になります。 |

Trigonal 系で Hexagonal 表記されている場合、Trigonal->Rhombohrderal 変換し表示する。

## Trigonal で Hexagonal 表記の例 (Al2O3)

Trigonal(to Rhombohedral)

Check をしないで Disp は Trigonal で表示される。

| AluminumOxideDISP |          |          |       |        |  |
|-------------------|----------|----------|-------|--------|--|
| Trigonal          |          |          |       |        |  |
| 4.7588            | (1.0)    |          |       |        |  |
| 4.7588            | (1.0)    |          |       |        |  |
| 12.992            | (2.7301) |          |       |        |  |
| 90.0              |          |          |       |        |  |
| 90.0              |          |          |       |        |  |
| 120.0             |          |          |       |        |  |
| 1.54056           |          |          |       |        |  |
| 30                |          |          |       |        |  |
| 0                 | 1        | 2        | 70.0  | 25.576 |  |
| 1                 | 0        | 4        | 97.0  | 35.15  |  |
| 1                 | 1        | 0        | 42.0  | 37.777 |  |
| 0                 | 0        | 6        | 1.0   | 41.677 |  |
| 1                 | 1        | 3        | 100.0 | 43.354 |  |
| <u>^</u>          | <u>^</u> | <u>^</u> | · ~   | 10 170 |  |

🗹 Trigonal(to Rhombohedral)

に check をして表示では Rhombohedral 表記される。

| Aluminu | AluminumOxideDISP |      |       |        |  |
|---------|-------------------|------|-------|--------|--|
| Rhombo  | ohedral or Trig   | onal |       |        |  |
| 5.1287  | (1.0)             |      |       |        |  |
| 5.1287  | (1.0)             |      |       |        |  |
| 5.1287  | (1.0)             |      |       |        |  |
| 55.2832 | 2                 |      |       |        |  |
| 55.2832 | 2                 |      |       |        |  |
| 55.2832 | 2                 |      |       |        |  |
| 1.54056 | 6                 |      |       |        |  |
| 30      |                   |      |       |        |  |
| 1       | 1                 | 0    | 70.0  | 25.576 |  |
| 2       | 1                 | 1    | 97.0  | 35.15  |  |
| 1       | 0                 | -1   | 42.0  | 37.777 |  |
| 2       | 2                 | 2    | 1.0   | 41.677 |  |
| 2       | 1                 | 0    | 100.0 | 43.354 |  |

## Tetragonal の例

| 🏝 MaterialData 1.27X by CTR user CTR HelperTex 📃 🗖 🕽                                                                                                    |
|----------------------------------------------------------------------------------------------------|
| File Help Disp   Search   Tetragonal   LaboTex   to FaceCenter Tetragonal   Wave length   1.54056   Select   zirconialow-Tetragonal-01-070-7302.TXT   01-070-7302   093030(ICSD)   zirconia low   Formula: Zr O2 |
| Disp Cancel Return Structure                                                                                                    |

「 to FaceCenter Tetragonal の場合

zirconialow-01-070-7302DISP Tetragonal 3.5781 (1.0)(1.0) 3.5781 5.1623 (1.4427) 90.0 90.0 90.0 1.54056 42 1 0 1 100.0 30.369 0 0 2 28.8 34.726 1 0 13.3 35.45 1 0 2 1 1.3 43.181

| ▼ to FaceCenter Tetragonal の場合 |
|--------------------------------|
|--------------------------------|

| zirconialow-0 | 1-070-7302DI | SP      |        |        |
|---------------|--------------|---------|--------|--------|
| Tetragonal    |              |         |        |        |
| 5.0602        | (1.0)        |         |        |        |
| 5.0602        | (1.0)        |         |        |        |
| 5.1623        | (1.0202)     |         |        |        |
| 90.0          |              |         |        |        |
| 90.0          |              |         |        |        |
| 90.0          |              |         |        |        |
| 1.54056       |              |         |        |        |
| 42            |              |         |        |        |
| 1             | 1            | 1       | 100.0  | 30.369 |
| 0             | 0            | 2       | 28.8   | 34.726 |
| 2             | 0            | 0       | 13.3   | 35.45  |
| 1             | 1            | 2       | 1.3    | 43.181 |
| 格子定数 a 軸      | を√2倍して打      | 省数付けを行っ | っています。 |        |

Tetragonal には面心正方晶は存在しない。理由は a /√2 すれば体心正方晶に変換出来る しかし、面心正方晶で解析すると便利な事があるので、体心—>面心変換をサポートしている。 各種ソフトウエアから利用されているので注意が必要になる。

TetragonalBtoFソフトウエアでは、

| Search     |                          |   |
|------------|--------------------------|---|
| Tetragonal |                          | * |
| LaboTex    | to FaceCenter Tetragonal |   |

で、体心-->面心変換は機能しない。

### PFtoODF3ソフトウエアでは、

| Search-      |                          |   |
|--------------|--------------------------|---|
| Tetragonal   |                          | ~ |
| LaboTex      | to FaceCenter Tetragonal |   |
| 本心―>面心変換に    | t機能し、LaboTex も機能する。      |   |
| -Search      |                          |   |
| Tetragonal 🗸 |                          |   |

| 🗹 LaboTex | 🗹 to FaceCenter Tetragonal |
|-----------|----------------------------|

LaboTex と体心―>面心が選択されている場合、PFtoODF3の指数を体心―>面心変換が行われる。

| _ <sup>Se</sup> | earch      |                          |   |
|-----------------|------------|--------------------------|---|
|                 | Tetragonal |                          | ~ |
|                 |            |                          |   |
|                 |            | to FaceUenter Tetragonal |   |

LaboTex が選択されていない場合、PFtoODF3の指数変換は行われない。

他のソフトウエアの場合

| ۲ <sup>Se</sup> | earch      |                          |   |
|-----------------|------------|--------------------------|---|
|                 | Tetragonal |                          | ~ |
|                 | LaboTex    | to FaceCenter Tetragonal |   |

LaboTex は選択出来るが機能していません。

## Orthorhombic の例

| Search                                                                                            |                                                                     |                                          |                      |                 |
|---------------------------------------------------------------------------------------------------|---------------------------------------------------------------------|------------------------------------------|----------------------|-----------------|
| Orthorh                                                                                           | ombic                                                               |                                          | ~                    |                 |
| 🗌 Labol                                                                                           | <b>Fex</b> Trigona                                                  | il(to Rhombohedral)                      |                      |                 |
| Wave length                                                                                       |                                                                     |                                          |                      |                 |
| 1.54056                                                                                           | *                                                                   |                                          |                      |                 |
| Select                                                                                            |                                                                     |                                          |                      |                 |
| 00-040-1<br>Poly(phe<br>Formula:                                                                  | 1536<br>Inylene sulfide)<br>( C6 H4 S2 )n                           |                                          |                      |                 |
|                                                                                                   |                                                                     |                                          |                      |                 |
| C Lab                                                                                             | oTex<br>che                                                         | eck しないで d<br>leDISP                     | isp                  |                 |
| E Lab<br>Poly_phrr<br>Orthorhor                                                                   | oTex<br>che<br>nylene-sulfid<br>mbic                                | eck しないで d<br>leDISP                     | isp                  |                 |
| Poly_phrr<br>Orthorhor<br>8.67                                                                    | oTex<br>che<br>nylene-sulfid<br>mbic<br>(1.0)                       | eck しないで d<br>leDISP                     | isp                  |                 |
| Poly_phrr<br>Orthorhor<br>8.67<br>5.61<br>10.26<br>90.0<br>90.0<br>90.0<br>1.54056<br>10          | oTex<br>che<br>nylene-sulfid<br>mbic<br>(1.0)<br>(0.6471<br>(1.1834 | eck しないでd<br>leDISP<br>l)<br>l)          | isp                  |                 |
| C Lab<br>Poly_phrr<br>Orthorhor<br>8.67<br>5.61<br>10.26<br>90.0<br>90.0<br>90.0<br>1.54056<br>10 | oTex<br>che<br>nylene-sulfid<br>mbic<br>(1.0)<br>(0.6471<br>(1.1834 | eck しないで d<br>deDISP<br>!)<br><b>1</b> ) | isp<br>250           | 18.825          |
| Poly_phrr<br>Orthorhor<br>8.67<br>5.61<br>10.26<br>90.0<br>90.0<br>90.0<br>1.54056<br>10<br>1     | oTex<br>che<br>nylene-sulfid<br>mbic<br>(1.0)<br>(0.6471<br>(1.1834 | eck しないで d<br>leDISP<br>l)<br>1)<br>1)   | isp<br>25.0<br>100.0 | 18.825<br>20.47 |

check してd i s p

Poly\_phrnylene-sulfideDISP Orthorhombic 5.61 (1.0)8.67 (1.5455) 10.26 (1.8289) 90.0 90.0 90.0 1.54056 10 1 1 0 25.0 18.825 0 2 0 100.0 20.47 2 1 16.0 25.655 1

a < b < c に変換される。

🔽 LaboTex

## Monoclinic の例

|                                                                                                    |                                                                 | ser Helperlex CIR                 |                            |                          |
|----------------------------------------------------------------------------------------------------|-----------------------------------------------------------------|-----------------------------------|----------------------------|--------------------------|
| Search                                                                                              |                                                                 |                                   |                            |                          |
| Monoclinic                                                                                          |                                                                 |                                   | <u> </u>                   |                          |
| 🗌 LaboTex                                                                                           | Trigon                                                          | al(to Rhombohedral)               |                            |                          |
| Wave length                                                                                         |                                                                 |                                   |                            |                          |
| 1.54056                                                                                             | *                                                               |                                   |                            |                          |
| Select                                                                                              |                                                                 |                                   |                            |                          |
| α-Polyprop                                                                                          | ylene.TXT                                                       |                                   | <b>~</b>                   |                          |
| 00-050-23:<br>α-Polyprop<br>Formula: (                                                              | 97<br>Mene<br>C3 H6 )n                                          |                                   |                            |                          |
| Di                                                                                                  | isp                                                             | Cancel                            | turn Structure             |                          |
|                                                                                                    |                                                                 |                                   |                            |                          |
| C Labo<br>Polypropyle<br>Monoclinic                                                                 | rexch                                                           | eck しないでd :                       | isp                        |                          |
| Clypropyli<br>olypropyli<br>1onoclinic<br>.63                                                       | rex<br>ch<br>eneDISP<br>(1.0)                                   | eck しないでd :                       | isp                        |                          |
| Clypropyle<br>olypropyle<br>i.63<br>i.63                                                            | tex ch<br>eneDISP<br>(1.0)<br>(3.134)                           | eck しないでd :<br>2)                 | isp                        |                          |
| Clypropyli<br>Polypropyli<br>Aonoclinic<br>6.63<br>90.78<br>6.5                                     | tex ch<br>eneDISP<br>(1.0)<br>(3.134)<br>(0.9804                | eck しないでd :<br>2)<br>4)           | isp                        |                          |
| C Labo<br>Polypropyli<br>Aonoclinic<br>5.63<br>20.78<br>5.5<br>90.0                                 | tex<br>ch<br>ch<br>(1.0)<br>(3.134)<br>(0.9804                  | eck しないでd :<br>2)<br>4)           | isp                        |                          |
| C Labo<br>Polypropyli<br>Aonoclinic<br>3.63<br>20.78<br>3.5<br>30.0<br>39.5                         | tex<br>ch<br>(1.0)<br>(3.134)<br>(0.9804                        | eck しないでd :<br>2)<br>4)           | isp                        |                          |
| C Labo<br>Polypropyli<br>Aonoclinic<br>3.63<br>20.78<br>3.5<br>30.0<br>99.5<br>30.0                 | Tex ch<br>eneDISP<br>(1.0)<br>(3.134)<br>(0.9804                | eck しないでd :<br>2)<br>4)           | isp                        |                          |
| C Labo<br>Polypropyli<br>Aonoclinic<br>5.63<br>(0.78<br>5.5<br>90.0<br>99.5<br>90.0<br>54056        | Tex ch<br>eneDISP<br>(1.0)<br>(3.134)<br>(0.9804                | eck しないでd :<br>2)<br>4)           | isp                        |                          |
| C Labo<br>Polypropyla<br>Aonoclinic<br>5.63<br>20.78<br>5.5<br>90.0<br>99.5<br>90.0<br>1.54056      | Tex ch<br>eneDISP<br>(1.0)<br>(3.134)<br>(0.9804                | eck しないでd :<br>2)<br>4)           | isp                        |                          |
| C Labo<br>Polypropyli<br>Aonoclinic<br>6.63<br>20.78<br>6.5<br>00.0<br>99.5<br>90.0<br>.54056<br>3  | Tex ch<br>eneDISP<br>(1.0)<br>(3.134)<br>(0.9804                | eck しないでd :<br>2)<br>4)           | isp                        | 0 500                    |
| C Labo<br>Polypropyli<br>Aonoclinic<br>5.63<br>20.78<br>5.5<br>90.0<br>99.5<br>90.0<br>1.54056<br>3 | Tex ch<br>eneDISP<br>(1.0)<br>(3.134)<br>(0.9804                | eck しないでd :<br>2)<br>4)           | isp<br>2.6                 | 8.503                    |
| Colypropyli<br>1000clinic<br>1.63<br>0.78<br>1.5<br>0.0<br>9.5<br>0.0<br>1.54056<br>3               | Tex ch<br>eneDISP<br>(1.0)<br>(3.134)<br>(0.9804                | eck しないでd :<br>2)<br>4)<br>0      | isp<br>2.6<br>1.2          | 8.503<br>13.53           |
| Labo<br>olypropyli<br>10noclinic<br>.63<br>0.78<br>.5<br>0.0<br>9.5<br>0.0<br>.54056<br>3           | Tex ch<br>eneDISP<br>(1.0)<br>(3.134)<br>(0.9804<br>2<br>0<br>1 | eck しないでd :<br>2)<br>4)<br>0<br>0 | isp<br>2.6<br>1.2<br>100.0 | 8.503<br>13.53<br>14.187 |

|                    |                   | 1      |       |        |
|--------------------|-------------------|--------|-------|--------|
| $\alpha$ -Polyprop | yleneDISP         |        |       |        |
| Monoclinic         |                   |        |       |        |
| 6.5                | (1.0)             |        |       |        |
| 6.63               | (1.02)            |        |       |        |
| 20.78              | (3.1969)          |        |       |        |
| 90.0               |                   |        |       |        |
| 90.0               |                   |        |       |        |
| 80.5               |                   |        |       |        |
| 1.54056            |                   |        |       |        |
| 145                |                   |        |       |        |
| 0                  | 0                 | 2      | 2.6   | 8.503  |
| 0                  | -1                | 0      | 1.2   | 13.53  |
| 0                  | -1                | 1      | 100.0 | 14.187 |
| 0                  | 0                 | 4      | 54.0  | 17.054 |
| a < b < c          | $\gamma < 9 0$ に変 | 変換される。 |       |        |

#### Triclinic の例

| 🕌 MaterialData 1.22X by CTR user HelperTex CTR                           |     |
|--------------------------------------------------------------------------|-----|
| File Help Disp                                                           |     |
| _Search                                                                  |     |
| Triclinic                                                                | ~   |
|                                                                          |     |
| LaboTex Trigonal(to Rhombohedral)                                        |     |
| Wave length                                                              |     |
| 1.54056                                                                  |     |
| - Select                                                                 |     |
| Poly_ethylene2,6-naphthalenedicarboxylate.TXT                            | ~   |
| Poly(ethylene 2<br>Formula: ( C14 H10 O4 )n<br>Disp Cancel Return Struct | ure |
| <b>□ LaboTex</b><br>check しないでD i s p                                    |     |

Polyethylene2\_6\_naphthalenedicarboxylateDISP Triclinic 6.624 (1.0)5.763 (0.87)13.244 (1.9994)81.97 144.71 99.69 1.54056 17

| 0  | 0 | 1 | 25.4 | 11.556 |
|----|---|---|------|--------|
| -1 | 0 | 2 | 3.8  | 14.208 |
| 0  | 1 | 0 | 95.1 | 15.586 |

🗹 LaboTex

check してDisp

| Polyethylene | 2_6_naphthal | enedicarboxyl | ateDISP |        |
|--------------|--------------|---------------|---------|--------|
| Triclinic    |              |               |         |        |
| 5.763        | (1.0)        |               |         |        |
| 6.624        | (1.1494)     |               |         |        |
| 13.244       | (2.2981)     |               |         |        |
| 35.29        |              |               |         |        |
| 81.97        |              |               |         |        |
| 80.31        |              |               |         |        |
| 1.54056      |              |               |         |        |
| 17           |              |               |         |        |
| 0            | 0            | 1             | 25.4    | 11.556 |
| 0            | 1            | 2             | 3.8     | 14.208 |
| 1            | 0            | 0             | 95.1    | 15.586 |

a < b < c  $\gamma < 90$ に変換される。